## CoreNVR 9/16 New Function – Division Group

|             |                   |                |              | 2214/19/12 Kei<br>15/25/29<br>40/05/29<br>30/04/40/05/19<br>Aler Bankfolg<br>Aler Bankfolg<br>Aler Bankfolg |
|-------------|-------------------|----------------|--------------|----------------------------------------------------------------------------------------------------|
|             | Air Line 16       | Air Live on 16 | Air Lines 16 | Entrin Juling Entrin Juling Entrin Juling Entrin Entrin Entrin Entrin Entrin Entrin Entrin                  |
| Air Line 15 | Air Live 16       | Air Liver      | Air Line 16  |                                                                                                    |
| Air Liver   | Air Live Comme 16 | Air Live       | Air Line 16  |                                                                                                    |
|             |                   |                |              |                                                                                                    |

1. Go "System Management" in CoreNVR 9/16.

2. Select "Simple", "Professional" or "Advanced" in "Style".

| System Management | sk Management 🦛 Snapshot                     | Event Snapshot Samb | a Server 🗳 Joystick |        |
|-------------------|----------------------------------------------|---------------------|---------------------|--------|
| Style             |                                              | C Audio             |                     |        |
| Resolution        | 1920x1080 860HZ -                            | Input Gain          |                     | 50     |
| Style             | Normal                                       | Output Gain         | 0                   | 50     |
| Image             | Normal<br>Simple<br>Professional<br>Advanced | 13                  |                     |        |
| Brightness 50     |                                              | 0                   |                     |        |
| Contrast 50 🚔     |                                              | -0                  |                     |        |
| Saturation 50     |                                              | 0                   |                     |        |
| Hue 50 🚔          |                                              | -0                  |                     |        |
|                   | 💽 Default                                    |                     |                     |        |
|                   |                                              |                     |                     |        |
| Maintenance       |                                              |                     |                     |        |
| Default Setting   | O Factory Default Setting                    |                     |                     |        |
| Backup Setting    | Backup                                       |                     |                     |        |
| Restore Setting   | © Restore                                    |                     |                     |        |
| Firmware Upgrade  |                                              |                     |                     | Browse |
|                   |                                              |                     |                     |        |
| System Restart    |                                              | @ Restart           |                     |        |

3. Get into the "Setting" of "Division Group".

| Down C Oriento C Diverse C |             |               |                        |                         |
|----------------------------|-------------|---------------|------------------------|-------------------------|
|                            |             | Air Live 46   | Air Livei<br>Course 96 | Air Litroi<br>Counte 16 |
|                            | Air Live    | Air Liver to  | Air Liver 16           | Air Liver               |
|                            | Als Live as | Air Live - 46 | Air Live fo            | Air Live 16             |

 It is allowed to change the Group Name, Division, and Camera in "Group Preview".

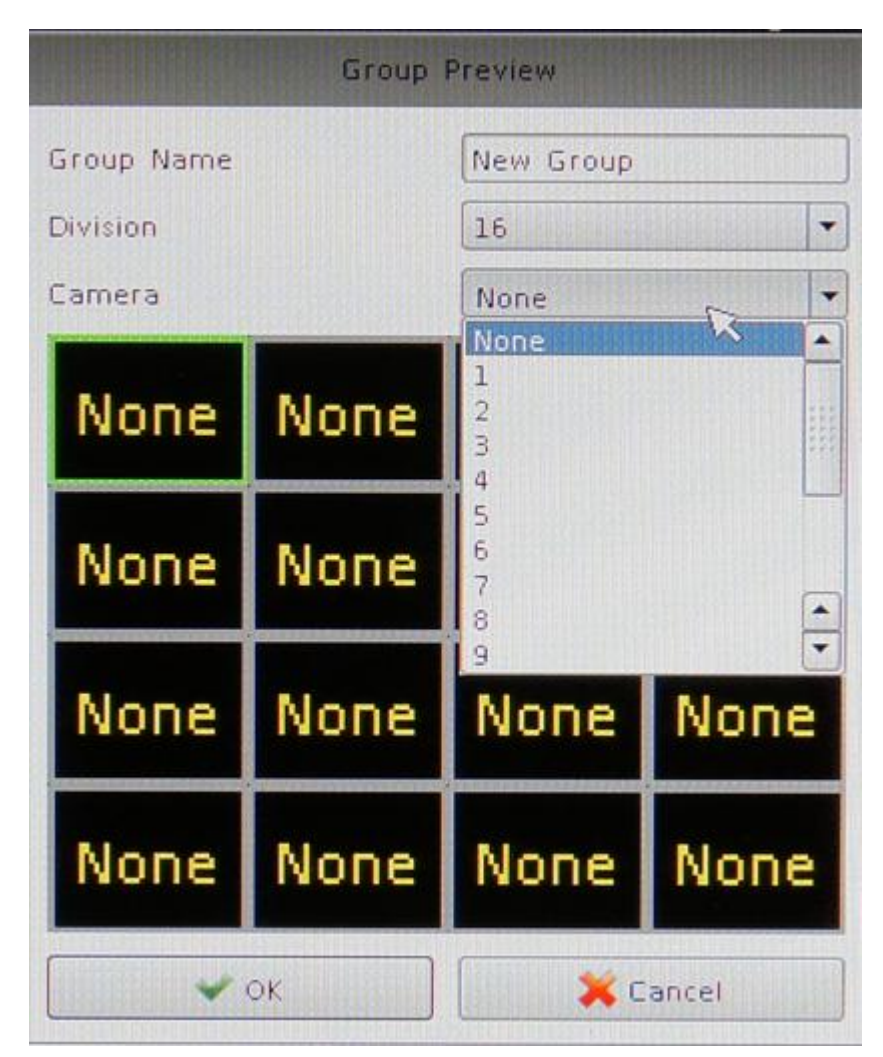